## Screen 1 WEB - Homepage

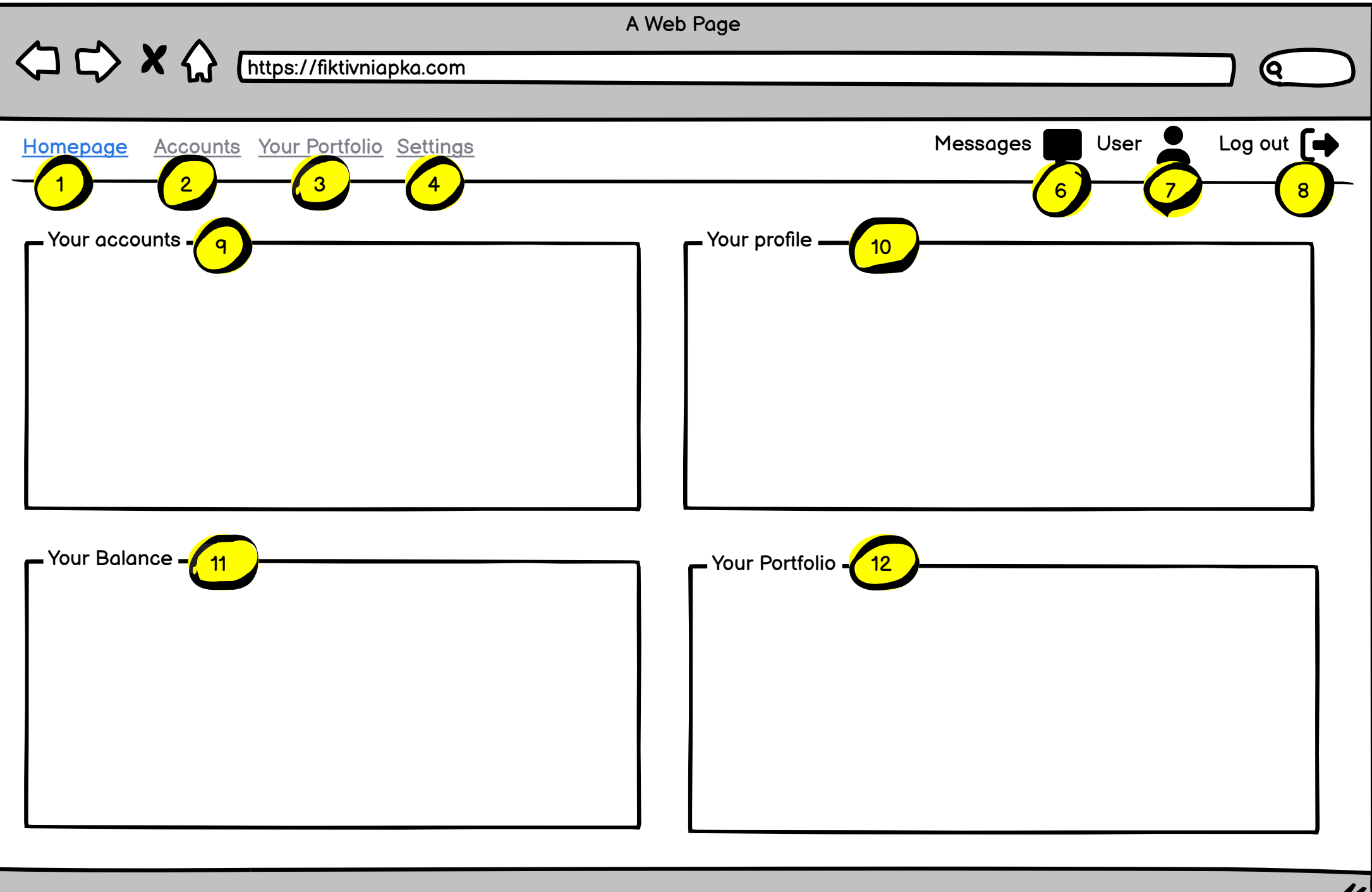

11

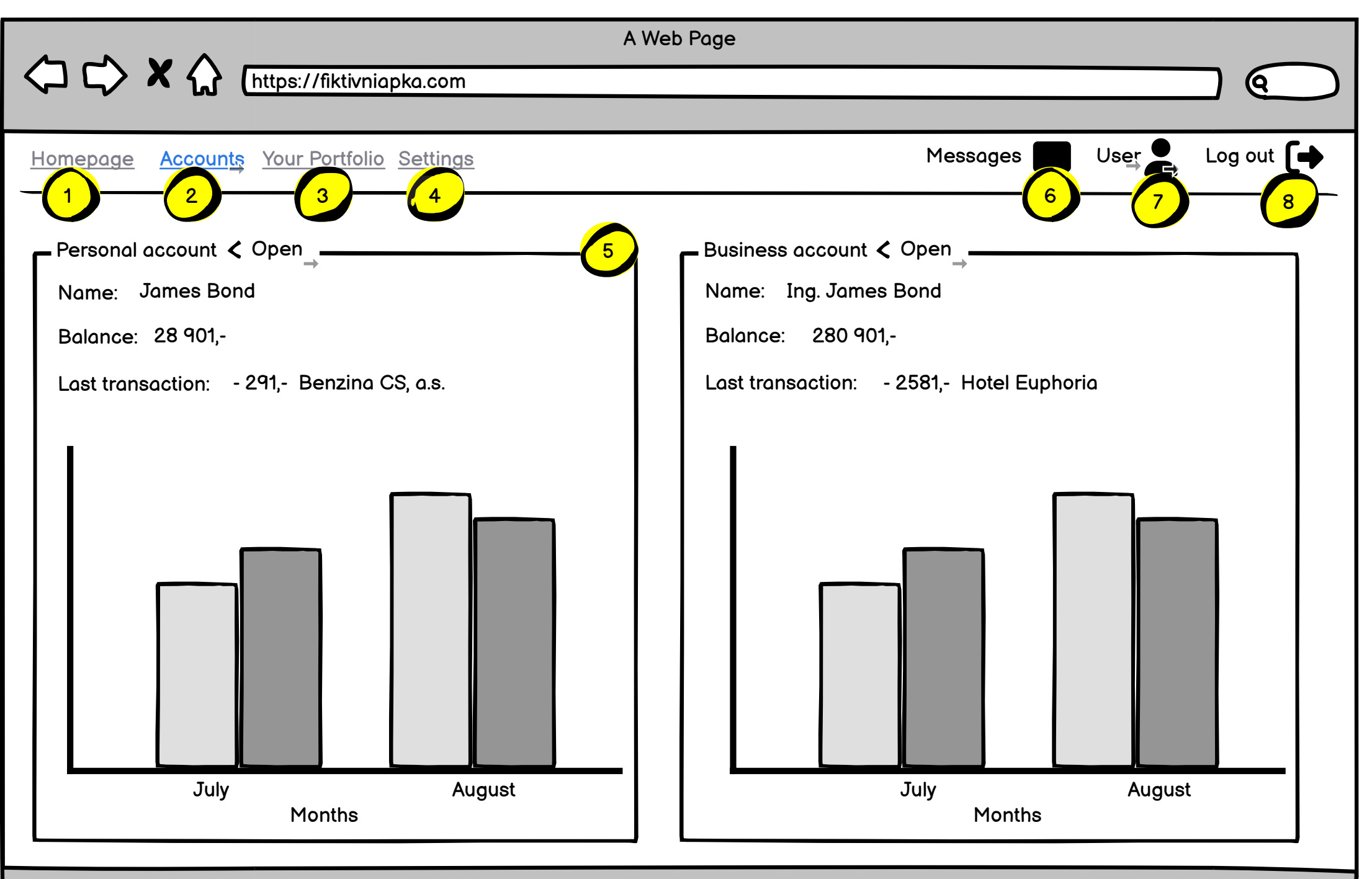

11

## Screen 3 WEB - Account detail

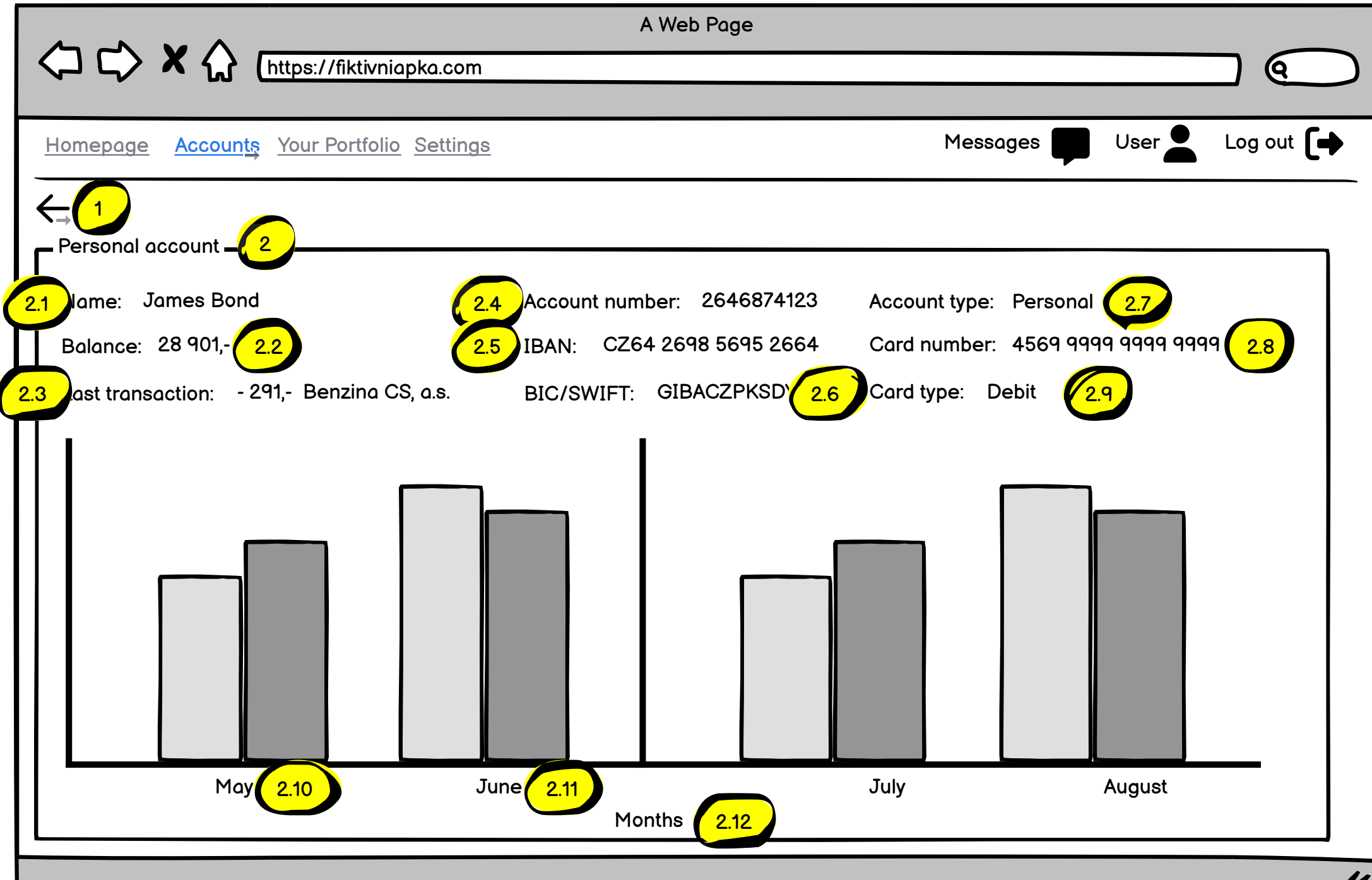

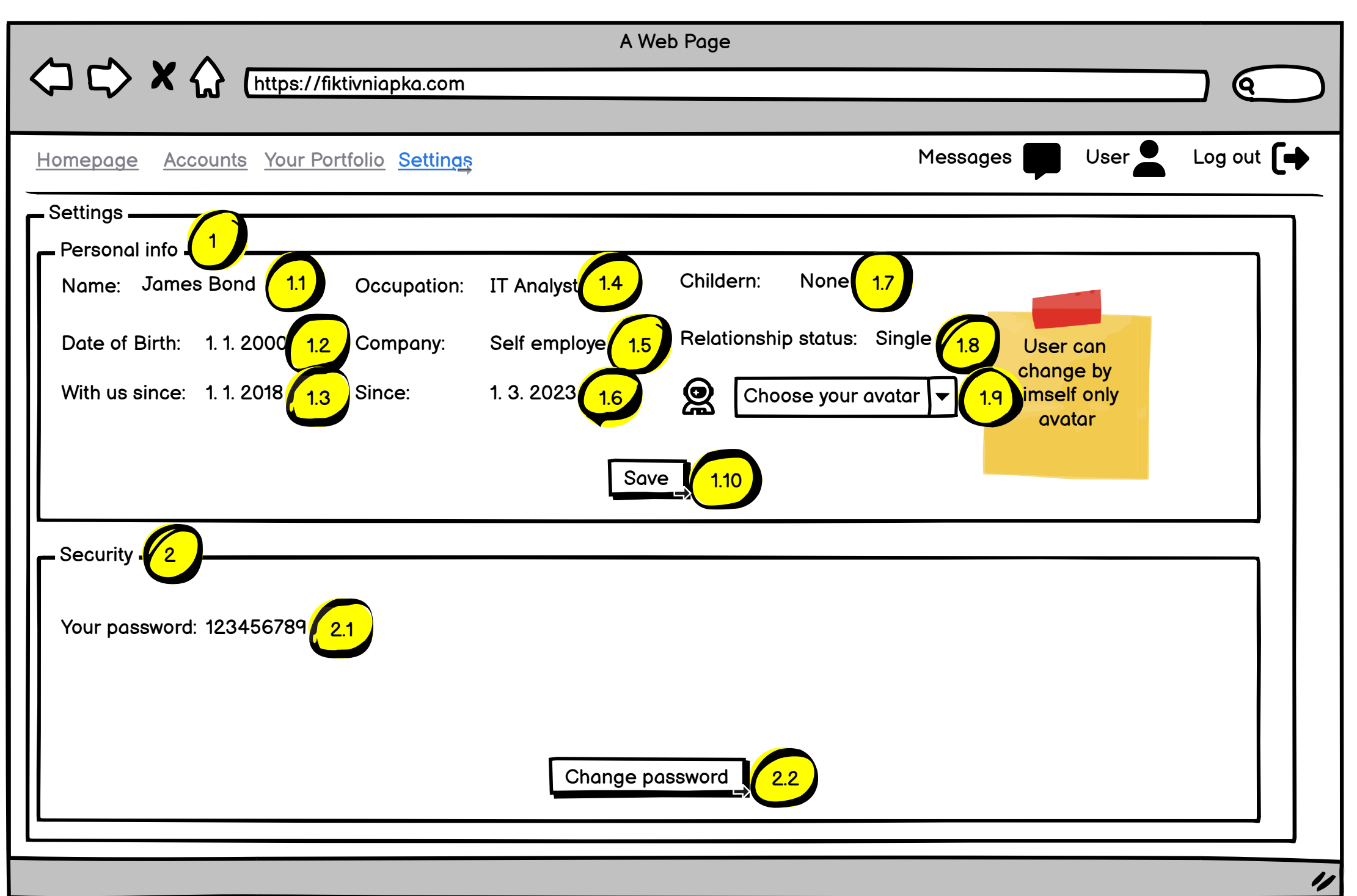

## Screen 5 WEB - Password change

|                                           | A Web Page                                    |                         |      |           |
|-------------------------------------------|-----------------------------------------------|-------------------------|------|-----------|
| (https://fiktivniapka.com                 |                                               |                         |      |           |
|                                           |                                               |                         |      |           |
| Homepage Accounts Your Portfolio Settings |                                               | Messages                | User | Log out 🚺 |
| Settings                                  |                                               |                         |      |           |
|                                           |                                               |                         |      |           |
| Password                                  | ******                                        |                         |      |           |
| 1.2                                       | Choose a Password at least 6 characters long. | '                       |      |           |
|                                           | Password strength: Strong                     |                         |      |           |
|                                           |                                               | Without<br>multifactor, |      |           |
| Repeat your new needward                  |                                               | multifactor             |      |           |
| nepeat your new password                  | Choose a Password at least 6 characters long. | 100                     |      |           |
|                                           | Password strength: Strong                     |                         |      |           |
|                                           |                                               |                         |      |           |
|                                           | Save your new password 14                     |                         |      |           |
|                                           |                                               |                         |      |           |
|                                           |                                               |                         |      |           |
|                                           |                                               |                         |      |           |
|                                           |                                               |                         |      |           |
|                                           |                                               |                         |      |           |